# TANKLOGIX PORTAL

P18 FORM LEFT-MARGIN CUT OFF ISSUES DURING PRINTING

# CONTENTS

| NAVIGATION                                       | 2   |
|--------------------------------------------------|-----|
| NONE                                             | . 2 |
| PAGE FEATURES                                    | . 2 |
| LEFT MARGIN PRINTING ISSUES                      | . 2 |
| STEP 1 – RETRIEVE THE PDF VIA THE ARCHIVALS PAGE | . 2 |
| STEP 2 – SAVE PORTAL WEB P18 DISPLAYED AS A PDF  | . 2 |
| CHROME:                                          | . 3 |
| FIREFOX:                                         | . 4 |
| EDGE:                                            | . 5 |
| SAFARI:                                          | 6   |
| STEP 3 - PRINTING IN ADOBE ACROBAT               | . 7 |

#### NAVIGATION

NONE

### PAGE FEATURES

#### **LEFT MARGIN PRINTING ISSUES**

The initial P18 PDF form was set via the Texas RRC model document, and in some cases, users have seen the left-margin printing so close to the paper's edge that some of the text is not being printed.

The long-term fix is to reset the PDF templates and remap the variable data.

In the interim, this document will set for the steps to still allow you to print your P18 forms without the left-page cutoff / truncation.

#### **STEP 1 – RETRIEVE THE PDF VIA THE ARCHIVALS PAGE**

- When you create the PDF, there is an archived copy you can get to by navigating to DISPOSALS > FORM P-18 PDF ARCHIVES
- Navigate to this page and click the VIEW link to retrieve your P18 document:

#### P-18 PDF ARCHIVE RETRIEVALS 3.0 (2) (2) (2)

| nkLogix Oil Company 🔻 |
|-----------------------|
|-----------------------|

| S | RE | FR | ESH | GRID |
|---|----|----|-----|------|
|---|----|----|-----|------|

| ٦ | P-18 PDF ARC                  | HIVES GRID                     |                               |                |   |        |                           |                          |                                        |                  |                              |
|---|-------------------------------|--------------------------------|-------------------------------|----------------|---|--------|---------------------------|--------------------------|----------------------------------------|------------------|------------------------------|
| 5 | REFRESH GRID DATA ar          | nd COLUMN FILTERS              |                               |                |   |        | I-4 -<4                   | Page 1 of 1              | ▶ ▶ 25 ▼                               |                  |                              |
|   | FILE PRODUCER<br>USER<br>NAME | FILE PRODUCER<br>FIRST<br>NAME | FILE PRODUCER<br>LAST<br>NAME | SITE NAME      |   | BOX ID | REPORTING<br>YEAR<br>YYYY | REPORTING<br>MONTH<br>MM | P-18 FULL PDF FILE NAME                | P-18 PDF<br>LINK | PDF FILE<br>CREATE<br>DATE ♀ |
|   | x                             | greg x                         | x                             |                | x | x      | x                         | x                        | x                                      | 0                |                              |
| 1 | GBagley                       | Greg                           | Bagley                        | TL Demo Site 1 |   | 12001  | 2019                      | 01                       | GBagley_12001_201901_P18_OutputALL.pdf | VIEW             | FEB 07, 2019 05:45 AM        |
| 2 | GBagley                       | Greg                           | Bagley                        | TL Demo Site 1 |   | 12001  | 2018                      | 05                       | GBagley_12001_201805_P18_OutputALL.pdf | VIEW             | JUN 29, 2018 05:22 AM        |

#### STEP 2 – SAVE PORTAL WEB P18 DISPLAYED AS A PDF

- When you click the blue VIEW link, the PDF will appear on your screen.
- Right click mouse and, depending on the browser you are using, save the document as a PDF
- For example:
- ٠
- •

| i. Does this system receive salt<br>water from more than one operator? Yes No                                                                                                | lumber of oil leases and/or gas<br>wells that system gathers from: | 3               | NET BARRELS |
|----------------------------------------------------------------------------------------------------|--------------------------------------------------------------------|-----------------|-------------|
| 3. Water received from producing properties during reporting period                                                                                                    |                                                                    |                 | 0           |
| 4. Water received from non-producing properties during reporting period                                                                                                    |                                                                    |                 | 000         |
| 5. Total barrels of water received during reporting period (Line 3 + Line 4                                                                                                  |                                                                    |                 |             |
| <ol> <li>Total liquid hydrocarbons skimmed from water received during reportir</li> <li>Tolerance of liquid hydrocarbons not required to be allocated back to le</li> </ol>  | Back                                                               | Alt+Left Arrow  | 0           |
| 8. Excess skim liquid hydrocarbons to be allocated/credited back to leases                                                                                                   | Forward                                                            | Alt+Right Arrow | 50          |
| <ol> <li>Liquid hydrocarbons received as identifiable "slugs" credited to leases a<br/>0. Excess skim liquid hydrocarbons not credited on Line 9, but to be alloc</li> </ol> | Reload                                                             | Ctrl+R          | 50          |
| f any amount is shown on Line 9 or 10, complete SECTION V on back of                                                                                                    | Save as                                                            | Ctrl+S          |             |
| SECTION III — S                                                                                                    | Print                                                              | Ctrl+P          | NET BARRELS |
| Liquid hydrocarbons in storage beginning of reporting period<br>Total liquid hydrocarbons skimmed during reporting period which were                                         | Cast                                                               |                 | 50          |
| . Total liquid hydrocarbons sold during reporting period                                                                                                    | Translate to English                                               |                 | 51          |
| SECTION IV                                                                                                    | Rotate <mark>cl</mark> ockwise                                     | Ctrl+]          |             |
| lame(s) of gatherer(s) of liquid hydrocarbons sold:<br>Amt. 0 RRC #                                                                                                    | Rotate counterclockwise                                            | Ctrl+[          | RRC #       |
| Amt. 0 RRC #                                                                                                    | Inspect                                                            | Ctrl+Shift+I    | RRC #       |

FIREFOX:

| s                                                                                        | SECTION II - OPERA            | ATIONS I         | DATA FOR REPORTIN                                     | NG PERIOD             |             |
|------------------------------------------------------------------------------------------|-------------------------------|------------------|-------------------------------------------------------|-----------------------|-------------|
| <ol> <li>Does this system receive salt<br/>water from more than one operator?</li> </ol> | X Yes No                      | 2. Numi<br>wells | er of oil leases and/or gas<br>that system gathers fr | om: <u>3</u>          | NET BARRELS |
| 3. Water received from producing propert                                                 | ies during reporting period   |                  |                                                       |                       |             |
| 4. Water received from non-producing pro                                                 | operties during reporting p   | eriod            |                                                       |                       | 0           |
| 5. Total barrels of water received during r                                              | reporting period (Line 3 +    | Line 4)          |                                                       |                       |             |
| 6. Total liquid hydrocarbons skimmed fro                                                 | om water received during re   | eporting pe      | nod                                                   |                       | 0           |
| 7. Tolerance of liquid hydrocarbons not re                                               | equired to be allocated bac   | k to leases      | Line 3 x .0005). Multiple                             | operator systems only |             |
| 8. Excess skim liquid hydrocarbons to be                                                 | allocated/credited back to    | leases serv      | ed (Line 6 - Line 7)                                  |                       | 0           |
| 9. Liquid hydrocarbons received as identi                                                | fiable "slugs" credited to le | ases and/o       | r gas wells from which they                           | were produced         |             |
| 10. Excess skim liquid hydrocarbons not c                                                | redited on Line 9, but to b   | e alloc 🖌        | > 0 4                                                 | e 8 - Line 9)         |             |
| (If any amount is shown on Line 9 or 10.                                                 | complete SECTION V on b       | ack of           |                                                       |                       |             |
|                                                                                          | SECTION III                   | c                | Save <u>P</u> age As                                  |                       | NET DADDELC |
|                                                                                          | SECTION III                   |                  | Save Page to Pocket                                   | A                     | NET BARRELS |
| 1. Liquid hydrocarbons in storage beginning                                              | ng of reporting period        |                  | Send Page to Device                                   |                       | 50          |
| 2. Total liquid hydrocarbons skimmed dur                                                 | ing reporting period which    | were             | Se <u>n</u> ur age to benee                           |                       | 0           |
| 3. Total liquid hydrocarbons sold during re-                                             | eporting period               |                  | View Background Image                                 |                       |             |
| 4. Liquid hydrocarbons in storage end of r                                               | reporting period (Line 1 +    | Line 2           | Select <u>A</u> ll                                    |                       |             |
|                                                                                          | SECTIO                        |                  | View Page Source                                      |                       |             |
|                                                                                          | SECTIO                        | IN IV            | View Page Info                                        |                       |             |
| Name(s) of gatherer(s) of liquid hydro                                                   | ocarbons sold:                |                  |                                                       |                       |             |
| 1 A                                                                                      | mt. 0 RRC #                   |                  | Inspect Element (Q)                                   | Amt. 0                | RRC #       |
| 3 A                                                                                      | mt. 0 RRC #                   |                  | Take a Screenshot                                     | Amt. 0                | RRC #       |

EDGE:

|                                                                 | SECTION                  | I - OPER        | ATIONS DATA                     | FOR REPORTING                                                                                                    | PERIOD             |             |
|-----------------------------------------------------------------|--------------------------|-----------------|---------------------------------|----------------------------------------------------------------------------------------------------|--------------------|-------------|
| 1. Does this system receive salt<br>water from more than one of | perator? Xes             | D No            | 2. Number of of<br>wells that s | l leases and/or gas<br>system gathers from                                                                                                    | 3                  | NET BARRELS |
| 3. Water received from product                                  | ng properties during re  | porting perio   | d                               |                                                                                                    |                    |             |
| 4. Water received from non-pro                                  | ducing properties duri   | ng reporting p  | period                          |                                                                                                    |                    |             |
| 5. Total barrels of water receive                               | ed during reporting per  | tod (Line 3 +   | Line 41                         |                                                                                                    |                    |             |
| 6. Total liquid hydrocarbons si                                 | dimmed from water reco   | eived during r  | eporting period                 |                                                                                                    |                    | 50          |
| 7. Tolerance of liquid hydrocar                                 | bons not required to be  | allocated bad   | ck to leases (Line 3)           | x .0005). Multiple ope                                                                                                    | rator systems only | 0           |
| 8. Excess skim liquid hydrocar                                  | bons to be allocated/cr  | edited back to  | leases served (Line             | 6 - Line 7)                                                                                                    |                    | 50          |
| 9 Liouid hydrocarbons receive                                   | d as identifiable "slugs | credited to b   | eases and/or gas we             | alls from which they we                                                                                                    | ere produced       | 0           |
| 10 Excess skim liquid hydrocar                                  | bons not credited on L   | ine 9, but to b | e allocated back to             | and the second second se |                    | 50          |
| If any amount is shown on Lir                                   | ne 9 or 10, complete SE  | CTION V on I    | back of this form)              | Show or hide t                                                                                                    | toolbar            |             |
| ty any anount is shown on th                                    | ie o ur ru, comprete ou  |                 | and g and joint                 |                                                                                                    |                    |             |
|                                                                 | SE                       | CTION III       | - STORAGE                       | Print                                                                                                    |                    | NET BARRELS |
| 1. Liquid hydrocarbons in stora                                 | ge beginning of reporti  | ng period       |                                 |                                                                                                    |                    |             |
| 2. Total liquid hydrocarbons ski                                | mmed during reporting    | period which    | h were not returne              | Save as                                                                                                    |                    |             |
| 3. Total liquid hydrocarbons sol                                | d during reporting peri  | od bo           |                                 | Chart                                                                                                    |                    |             |
| 4. Liquid hydrocarbons in stora                                 | ge end of reporting per  | tod (Line 1 +   | Line 2 - Line 3 =               | Snare                                                                                                    |                    |             |
|                                                                 |                          | SECTIO          | N IV - GATH                     | Read aloud                                                                                                    |                    |             |
| Name(s) of gatherer(s) of liq                                   | uld hydrocarbons se      | old:            |                                 |                                                                                                    | 1.00               |             |
| 1                                                               | Amt. 0                   | RRC 4           | 2.                              |                                                                                                    | Amt. 0             | RRC #       |
| 3                                                               | Amt. 0                   | RRC 4           | 4.                              |                                                                                                    | Amt. 0             | RRC #       |
| CERTI                                                           | TCATE:                   |                 |                                 |                                                                                                    |                    |             |
| I declare under nenalties                                       | prescribed in Sec. 9     | 1.143.          |                                 |                                                                                                    |                    |             |
| Texas Natural Resources C                                       | ode, that I am author    | ized to s       | Ignature                        |                                                                                                    | Print Name         |             |
| make this report, that this                                     | report was prepared      | by me           |                                 |                                                                                                    | male               |             |
| or under my supervision a                                       | nd direction, and the    | at data I       | Date                            |                                                                                                    | _ 11tle            | 20.20.20    |
| and facts stated herein are                                     | true, correct, and con   | nplete.         |                                 |                                                                                                    |                    |             |
| to the best of my knowledge                                     | ge.                      | 1               | Telephone No                    | Area Code                                                                                                    | Num                | aber        |

## SAFARI:

|                                                                                                    |                                                                        | Lease/ID " automaticany.                   | Inst             |
|----------------------------------------------------------------------------------------------------|------------------------------------------------------------------------|--------------------------------------------|------------------|
| Location 1082 W                                                                                                    | Printer: A EPSON WF-4630 Series                                        | (If applicable)                            |                  |
| (Si Bardia Data)                                                                                                    | Presets: Default Settings                                              |                                            |                  |
| Distance and dir                                                                                                    | Copies: 1 Black & White Two-Sided                                      |                                            |                  |
| 1                                                                                                    | Pages: All                                                             |                                            | 1                |
| <ul> <li>Testing of the second second se</li></ul> | Bo Paper Size: US Letter      8.50 by 11.00 inches                     | IVED INTO SYSTEM                           |                  |
| 1 INJECTION INTO                                                                                                    | Orientation:                                                           | Authorization for Injection: (Order No., U | C Project No.,   |
| Field and Reserve                                                                                                    | Media & Quality                                                        | or date of letter): 4554-2112              |                  |
| 2. INJECTION INTO                                                                                                    |                                                                        | Authorization for Disposal Well(s): (Order | No., UIC Permit  |
| Name and Well N                                                                                                    | Media Tupe: Auto Select                                                | No., or date of letter): 5555-5222         |                  |
| 3. OTHER (e.g., Tida                                                                                                    | 1 of 4 > >>> Draft Normal Best                                         | Authorization for Disposal Method: (Orde   | r No. or date of |
| Describe Disposa                                                                                                    | Quality:                                                               | letter)                                    |                  |
|                                                                                                    |                                                                        | TING PERIOD                                |                  |
| ? PDF - Hi                                                                                                    | iide Details 🔺 Low Ink Cancel Print                                    |                                            |                  |
| 1. Does this system                                                                                                    | Ves UNo wells that system gathe                                        | rs from: 3 N                               | ET BARRELS       |
| Save as Pos                                                                                                    | stScript Juring reporting period                                       |                                            | 600              |
| 3. water received from pro                                                                                                    | il Books                                                               |                                            | 0                |
| 4. Water received from nor Send via Me                                                                                                    | essages                                                                |                                            | 600              |
| 5. Total barrels of water re Save to ICIO<br>Save to Web                                                                                                    | b Receipts                                                             |                                            | 50               |
| 6. Total liquid hydrocarboi Edit Menu                                                                                                    | vater received during reporting period                                 |                                            | 0                |
| 7. Tolerance of liquid hydrocarbons                                                                                                    | not required to be allocated back to leases (Line 3 x .0005). Mul      | tiple operator systems only                | 50               |
| 8. Excess skim liquid hydrocarbons                                                                                                    | to be allocated/credited back to leases served (Line 6 - Line 7) .     |                                            | 0                |
| 9. Liquid hydrocarbons received as i                                                                                                    | identifiable "slugs" credited to leases and/or gas wells from which    | they were produced                         | 50               |
| 10. Excess skim liquid hydrocarbons                                                                                                    | not credited on Line 9, but to be allocated back to properties service | ved (Line 8 - Line 9)                      | 50               |
| (If any amount is shown on Line 9 o                                                                                                    | or 10, complete SECTION V on back of this form)                        |                                            |                  |
|                                                                                                    | SECTION III - STORAGE AND RUN                                          | DATA                                       | NET BARREL       |
|                                                                                                    |                                                                        |                                            | 1                |
| 1. Liquid hydrocarbons in storage beg                                                                                                    | ginning of reporting period                                            |                                            | 50               |
| 2. Total liquid hydrocarbons skimmed                                                                                                    | d during reporting period which were not returned to leases            |                                            |                  |
| 3. Total liquid hydrocarbons sold dur                                                                                                    | ing reporting period                                                   |                                            |                  |
| 4. Liquid hydrocarbons in storage end                                                                                                    | d of reporting period (Line 1 + Line 2 - Line 3 = Line 4)              |                                            | 51               |

#### **STEP 3 - PRINTING IN ADOBE ACROBAT**

- At this point, open the PDF you just saved in Adobe Acrobat Reader (or other PDF reader) and you can
- Fit to Page / Scale if necessary
- Here's an example of the PDF notice how close the left edge is:

| Total: 4 sheets                                                                     | of paper Print                                                    | Cancel             | RAILROAD COMMISSION OF TEXAS<br>Oil and Gas Division<br>READ INSTRUCTIONS ON BACK                                                                                                    | SKIM OIL/CONDENSA<br>LIQUID HYDROCARBONS RE<br>SALT WATER GATHERING S<br>TO INJECTION OR OTHER D                                                                                                    | ATE REPORT— FO<br>ECOVERED FROM (<br>SYSTEMS PRIOR<br>DISPOSAL OF WATER                                                                                                    | Orm P-18<br>(Rev. 01/01/86)                                                                                         |
|-------------------------------------------------------------------------------------|-------------------------------------------------------------------|--------------------|----------------------------------------------------------------------------------------------------|----------------------------------------------------------------------------------------------------|----------------------------------------------------------------------------------------------------|----------------------------------------------------------------------------------------------------|
| Destination                                                                         | - Death and H 0007                                                | 2014               | OPERATOR NAME AND ADDRESS (Exactly as sl                                                                                                    | hown on P-5. Organization Report)                                                                                                    | REPORTING PERIOD<br>01 / 2019                                                                                                    | RRC DIST. NO.                                                                                                    |
| Destination                                                                         | Brother HL-2270                                                   | JDW 👻              |                                                                                                    |                                                                                                    | CORRECTED REPORT?                                                                                                    | OPERATOR NO                                                                                                    |
| Pages                                                                               |                                                                   | _                  | Name of Gathering System or Facility                                                                                                    |                                                                                                    | System Serial No.                                                                                                    |                                                                                                    |
|                                                                                     | O e.g. 1-5.8.11-                                                  | -13                |                                                                                                    |                                                                                                    | Lease/ID #<br>(If applicable)                                                                                                    |                                                                                                    |
|                                                                                     | 0 6.9. 1-0, 0, 11-                                                | 10                 | Location (Section, Block, Survey and County)                                                                                                    |                                                                                                    | (II applicable)                                                                                                    | 11 1                                                                                                    |
|                                                                                     |                                                                   |                    | Distance and direction from nearest town                                                                                                    | 1.1                                                                                                    |                                                                                                    | -                                                                                                    |
| Copies                                                                              | 1                                                                 |                    | SECTION I - METHO                                                                                                    | D OF DISPOSAL OF WATER REC                                                                                                    | CEIVED INTO SYSTEM                                                                                                    |                                                                                                    |
|                                                                                     |                                                                   |                    |                                                                                                    | 35.010                                                                                                    | Authorization for Intention: (Order                                                                                                    | No. LEC Project No.                                                                                                 |
| More settings                                                                       |                                                                   |                    | -                                                                                                    |                                                                                                    |                                                                                                    |                                                                                                    |
| Paper size                                                                          | Letter                                                            | -                  | SECTION II —<br>1. Does this system receive salt                                                                                                    | OPERATIONS DATA FOR REPOR<br>2. Number of oil leases and/or                                                                                                    | RTING PERIOD                                                                                                    | NET BARRELS                                                                                                    |
| Paper size                                                                          | Letter                                                            | Ŧ                  | SECTION II —<br>1. Does this system receive salt water from more than one operator?<br>3. Water received from producing properties during reportir                                                                                                    | OPERATIONS DATA FOR REPOI<br>2. Number of oil leases and/or<br>wells that system gather<br>and period                                                                                                    | RTING PERIOD<br>r gas<br>rs from: <u>3</u>                                                                                                    | NET BARRELS                                                                                                    |
| Paper size<br>Pages per                                                             | Letter                                                            | v<br>v             | SECTION II –<br>1. Does this system receive sait<br>water from more than one operator? Myes<br>3. Water received from producing properties during report<br>4. Water received from non-producing properties during report<br>4. Water received from non-producing properties during report                                                                                                    | OPERATIONS DATA FOR REPOI<br>No 2. Number of oil leases and/or<br>wells that system gather<br>porting period                                                                                                    | RTING PERIOD<br>r gas<br>rs from: <u>3</u>                                                                                                    | NET BARRELS<br><u>600</u><br><u>0</u><br>600                                                                        |
| Paper size<br>Pages per<br>sheet                                                    | Letter<br>1                                                       | •                  | SECTION II –<br>1. Does this system receive salt<br>water from more than one operator? Si Yes<br>3. Water received from non-producing properties during rep<br>4. Water received from non-producing properties during rep<br>5. Total barrels of water received during reporting period IL.<br>6. Total barrels of water received during reporting period IL.                                                                                                    | OPERATIONS DATA FOR REPOI<br>No<br>No<br>sorting period<br>Jane 3 + Line 4<br>during reporting geriod                                                                                                    | RTING PERIOD                                                                                                    | NET BARRELS<br>                                                                                                    |
| Paper size<br>Pages per<br>sheet                                                    | Letter                                                            | •                  | SECTION II –<br>1. Does this system receive salt<br>water from more than one operator? Si Yes<br>3. Water received from producing properties during rep<br>4. Water received from non-producing properties during rep<br>5. Total barrels of water received during reporting period IL.<br>6. Total laguid hydrocarbons admended from water received<br>7. Tolerance of laguid hydrocarbons not required to be alloc                                                                                                    | OPERATIONS DATA FOR REPOI<br>2. Number of oil leases and/or<br>wells that system gather<br>g period<br>                                                                                                    | RTING PERIOD r gas rs from: 3                                                                                                    | NET BARRELS<br>                                                                                                    |
| Paper size<br>Pages per<br>sheet<br>Quality                                         | Letter<br>1<br>300 dpi                                            | v<br>v             | SECTION II –<br>1. Does this system receive salt<br>water from more than one operator? Si Yes<br>3. Water received from producing properties during rep<br>4. Water received from on-producing properties during rep<br>5. Total harrefs of water received during reporting period II.<br>6. Total liquid hydrocarbons skimmed from water received<br>7. Tolement of liquid hydrocarbons not required to be alloc<br>8. Excess skim liquid hydrocarbons not be allocated/cerdified<br>9. Linki therearchore mericing as thefulfidiated "shifts" Cerd                                                                                                    | OPERATIONS DATA FOR REPOI<br>2. Number of oil leases and/or<br>wells that system gathe<br>goering<br>and 3 + Line 41<br>during reporting period<br>ated back to leases (Line 3 x 0005). Mul<br>back to leases servel (Line 6 - Line 71)                                                                                                    | RTING PERIOD r gas rs from: 3 tiple operator systems only. the were produced                                                                                                    | NET BARRELS<br>600<br>600<br>600<br>50<br>50<br>50<br>0<br>0<br>0<br>0<br>0<br>0<br>0<br>0<br>0<br>0<br>0<br>0<br>0 |
| Paper size<br>Pages per<br>sheet<br>Quality                                         | Letter<br>1<br>300 dpi                                            | *                  | SECTION II –<br>1. Does this system receive salt<br>water from more than one operator? Si Yes<br>3. Water received from producing properties during report<br>4. Water received from one producing properties during report<br>5. Total laquid hydrocarbons shimmed from water received<br>7. Toterance of laquid hydrocarbons not requires to be alloce<br>8. Excess skim liquid hydrocarbons not credited on Line 9.<br>10. Excess skim liquid hydrocarbons not credited on Line 9.                                                                                                    | OPERATIONS DATA FOR REPOI<br>2. Number of oil leases and/or<br>wells that system gathen<br>g period<br>orting period<br>during reporting period<br>during reporting period<br>during reporting period<br>table table subsess (Line 3 x 0005). Mul<br>back to beases served (Line 6 - Line 7)<br>litted to leases and/or gas wells from which<br>but to be allocated back to properties serv                                                                                                    | RTING PERIOD rgas rs from: 3 tiple operator systems only.                                                                                                    | NET BARRELS<br>                                                                                                    |
| Paper size<br>Pages per<br>sheet<br>Quality<br>Scale                                | Letter<br>1<br>300 dpi                                            | *                  | SECTION II –<br>1. Does this system receive salt<br>water from more than one operator? 2 Yes<br>2. Water received from one producing properties during report<br>4. Water received from mony producing properties during rep<br>5. Total barrels of water received during reporting period II.<br>6. Total liquid hydrocarbons not required to be alloc<br>8. Excess skim liquid hydrocarbons not be allocated/cerdified<br>9. Liquid hydrocarbons received as identifiable "slags" cred<br>10. Excess skim liquid hydrocarbons not ne queries of n. Line yes, "cred<br>10. Excess skim liquid hydrocarbons not ne queries of n. Line yes," and<br>10. Excess skim liquid hydrocarbons not ne dented on Line 9,<br>11 any amount is shown on Line 9 or 10, complete SECTION                                                                                                    | OPERATIONS DATA FOR REPOI<br>2. Number of all bases and/or<br>wells that system gather<br>system of the system gather<br>orring period<br>ated back to leases (Line 3 x .0005). Mult<br>back to leases served (Line 3 x .0005). Mult<br>back to leases served that of the system<br>titted to leases and/or gas wells from which<br>but to be allocated back to properties serven<br>N V on back of this form.)                                                                                                    | RTING PERIOD<br>rgas<br>rs from: 3                                                                                                    | NET BARRELS<br>                                                                                                    |
| Paper size<br>Pages per<br>sheet<br>Quality<br>Scale                                | Letter<br>1<br>300 dpi<br>Fit to page                             | *                  | SECTION II –<br>1. Does this system receive sail<br>water from more than one operator?<br>3. Water received from producing properties during report<br>4. Water received from non-brokucing properties during report<br>5. Total barrels of water received during reporting buries of the<br>6. Total bardes of water received during reporting buries of the<br>6. Total bardes of water received during reporting buries of the<br>6. Total bardes of water received during reporting buries of the<br>6. Total bardes of water received during reporting buries of the<br>6. Excess skim liquid hydroxarbons not required to be allow<br>6. Excess skim liquid hydroxarbons not credited/credited<br>9. Liquid hydroxarbons net credited on Line 9.<br>(If ong amount is shown on Line 9 or 10. complete SECTION<br>SECTION                                                                                                    | OPERATIONS DATA FOR REPOI<br>2. Number of all bases and/or<br>wells that system gather<br>system of the system gather<br>opring period<br>ated back to leases (Line 3 x 0005). Mult<br>back to leases served (Line 6 - Line 7)<br>thet to backs served there which<br>but to be allocated back to properties serven<br>N V on back of this form)<br>ON III — STORAGE AND RUN                                                                                                    | RTING PERIOD rgas rs from: 3                                                                                                    | NET BARRELS<br>                                                                                                    |
| Paper size<br>Pages per<br>sheet<br>Quality<br>Scale                                | Letter 1 300 dpi Fit to page 100                                  | *<br>*             | SECTION II –<br>1. Does this system receive sait<br>water from more than one operator? If Yes<br>1. Water received from producing properties during report<br>4. Water received from non-producing properties during report<br>5. Total barrels of water received during reporting beneficit.<br>6. Total barrels of water received during reporting beneficit.<br>6. Total barrels of water received during reporting beneficit.<br>6. Total barrels in liquid hydrocarbons has almost during report<br>9. Equid hydrocarbons received as identifiable "slags" cent<br>10. Excess skim liquid hydrocarbons not required to be alloc<br>8. Excess skim liquid hydrocarbons not centifiable "slags" cent<br>10. Excess skim liquid hydrocarbons not center of the output of the state<br>10. Excess skim liquid hydrocarbons not center of the output of the state<br>11. Equid hydrocarbons in storage beginning of reporting per<br>11. Equid hydrocarbons in storage beginning of reporting the                                                                                                    | OPERATIONS DATA FOR REPOI<br>2. Number of all bases and/or<br>wells that system gather<br>gperiod<br>during reporting period<br>during reporting period<br>during reporting period<br>taske to leases set (Line 3 x 0005). Mult<br>back to leases event (Line 6 - Line 7)<br>little (to leases and/or gas wells from which<br>but to be allocated back to properties ser<br>N V on back of this form)<br>ON III — STORAGE AND RUN<br>red<br>ublich waves not periumed (a bines                                                                                                    | RTING PERIOD rgas rs from: 3                                                                                                    | NET BARRELS<br>                                                                                                    |
| Paper size<br>Pages per<br>sheet<br>Quality<br>Scale                                | Letter 1 300 dpi Fit to page 100                                  | *<br>*             | SECTION II –<br>1. Does this system receive sail<br>water from more than one operator? If Yes<br>3. Water received from producing properties during report<br>4. Water received from non-producing properties during report<br>5. Total karefs of water received during reporting period IL<br>6. Total karefs of water received during reporting period IL<br>6. Total karefs of water received a submed from water received<br>7. Tolerance of liquid hydrocarbons no required to be alloc<br>8. Excess skim liquid hydrocarbons no tredited on Line 9,<br>10. Baxess skim liquid hydrocarbons no tredited on Line 9,<br>11 any amount is shown on Line 9 or 10. complete SECTIO<br>SECTION<br>1. Liquid hydrocarbons in storage beginning of reporting period<br>2. Total liquid hydrocarbons of during reporting period<br>3. Total liquid hydrocarbons of during reporting period<br>3. Total liquid hydrocarbons sold during reporting period<br>3. Total liquid hydrocarbons sold during reporting period<br>3. Total liquid hydrocarbons sold during reporting period<br>3. Total liquid hydrocarbons sold during reporting period<br>3. Total liquid hydrocarbons sold during reporting period<br>3. Total liquid hydrocarbons sold during reporting period<br>3. Total liquid hydrocarbons sold during reporting period<br>3. Total liquid hydrocarbons sold during reporting period<br>3. Total liquid hydrocarbons sold during reporting period<br>3. Total liquid hydrocarbons hydrocarbons hydrocarbo | OPERATIONS DATA FOR REPOI<br>2. Number of oil leases and/or<br>wells that system gathe<br>agered<br>during reporting period<br>during reporting period<br>duri | RTING PERIOD<br>rgas<br>rs from: <u>3</u><br>tuple operator systems only.<br>they were produced<br>wed (Line 8 - Line 9)<br>N DATA                                                                                                    | NET BARRELS<br>                                                                                                    |
| Paper size<br>Pages per<br>sheet<br>Quality<br>Scale                                | Letter 1 300 dpi Fit to page 100                                  | *<br>*             | SECTION II –<br>1. Does this system receive salt<br>water from more than one operator?                                                                                                    | OPERATIONS DATA FOR REPOI<br>2. Number of oil leases and/or<br>wells that system gather<br>go period<br>Jne 3 + Line 4)<br>during reporting period<br>during reporting period<br>during reporting period<br>during reporting period<br>during reporting period<br>during reporting period<br>tatel back to leases served [Line 6 - Line 7]<br>litted to leases and/or gas wells from which<br>but to be allocated back to properties served<br>V on back of this form.]<br>ON III — STORAGE AND RUN<br>riod<br>d which were not returned to leases<br>dire 1 + Line 2 - Line 3 = Line 4)                                                                                                    | RTING PERIOD rgas rs from: 3 tiple operator systems only they were produced                                                                                                    | NET BARRELS         600                                                                                             |
| Paper size<br>Pages per<br>sheet<br>Quality<br>Scale<br>Options                     | Letter 1 300 dpi Fit to page 100 Two-sided                        | •                  | SECTION II –<br>1. Does this system receive sail<br>water from more than one operator?<br>2. Water received from producing properties during report<br>3. Water received from producing properties during report<br>4. Water received from son-producing reporting perofit.<br>5. Total barrels of water received during reporting perofit.<br>6. Total barrels of water received as simmed from water received.<br>7. Tolerance of layid hydrocarbons to be allocated/credited<br>9. Layid hydrocarbons received as identifiable. 'Saige' cred<br>10. Excess skim liquid hydrocarbons to be allocated/credited<br>10. Excess skim liquid hydrocarbons not credited on Line 9,<br>10. Total layid hydrocarbons in storage beginning of reporting perof<br>2. Total liquid hydrocarbons sold during reporting perof.<br>3. Total liquid hydrocarbons sold during reporting perof.<br>3. Total liquid hydrocarbons sold during reporting perof.<br>3. Total liquid hydrocarbons is storage end of reporting perof.<br>3. Total liquid hydrocarbons is storage end of reporting perof.<br>3. Total liquid hydrocarbons sold during reporting perof.<br>3. Total liquid hydrocarbons sold during reporting period.<br>4. Liquid hydrocarbons is storage end of reporting period.<br>5. Stal                                                                                                    | OPERATIONS DATA FOR REPOI<br>2. Number of oil leases and/or<br>wells that system gather<br>geried<br>Jne 3 + Line 4)<br>during reporting period<br>during reporting period<br>during reporting period<br>during reporting period<br>tated back to leases (Line 3 x .0005). Mul<br>back to leases exerved (Line 6 - Line 7)<br>litted to leases and/or gas wells from which<br>but to be allocated back to properties ser<br>W van back of this form)<br>ON III — STORAGE AND RUN<br>riod<br>d which were not returned to leases<br>ane 1 + Line 2 - Line 3 = Line 4)<br>ECTION IV — GATHERER DA                                                                                                    | RTING PERIOD  rgaa rs from: 3  tuple operator systems only they were produced N DATA TA                                                                                                    | NET BARRELS<br>                                                                                                    |
| Paper size<br>Pages per<br>sheet<br>Quality<br>Scale<br>Options                     | Letter 1 300 dpi Fit to page 100 Two-sided                        | •                  | SECTION II –<br>1. Does this system receive sall<br>water from more than one operator?<br>2. Water received from producing properties during report<br>4. Water received from non-producing properties during report<br>5. Total barrels of water received during reporting period<br>1. Total and updot hydrocarbons not required to be alloc<br>8. Excess skinn liquid hydrocarbons not required to be alloc<br>10. Excess skinn liquid hydrocarbons not credited on Line 9.<br>10. Grang amount is shown on Line 9 or 10. complete SECTION<br>1. Liquid hydrocarbons no storage beginning of proventing period<br>1. Total liquid hydrocarbons so be allocated period for<br>1. Total liquid hydrocarbons not credited on Line 9.<br>1. Liquid hydrocarbons in storage beginning of properting period<br>3. Total liquid hydrocarbons site and during reporting period<br>3. Liquid hydrocarbons in storage end of reporting period 1.<br>Liquid hydrocarbons in storage end of reporting period 1.<br>SERTION<br>5. Liquid hydrocarbons in storage end of reporting period 1.<br>5. Liquid hydrocarbons site in storage of allocarbons sold:<br>5. Storage for the storage hydrocarbons sold during reporting period 1.<br>5. Liquid hydrocarbons in storage end of reporting period 1.<br>5. Liquid hydrocarbons for storage hydrocarbons sold:<br>5. Storage for the storage hydrocarbons sold during reporting period 1.<br>5. Storage for the storage hydrocarbons sold during reporting period 1.<br>5. Storage for the storage hydrocarbons sold during reporting period 1.<br>5. Storage for the storage hydrocarbons sold during reporting period 1.<br>5. Storage for the storage for the storage hydrocarbons sold.                                                                                                    | OPERATIONS DATA FOR REPOI<br>2. Number of oil leases and/or<br>wells that system gather<br>geried<br>Jno 1 Line 41<br>during reporting period<br>atted back to leases (Line 3 x .0005). Mul<br>tated back to leases event (Line 6 - Line 7)<br>litted to leases and/or gas wells from which<br>but to be allocated back to properties err<br>N V on back of fits form)<br>ON III — STORAGE AND RUN<br>ridd<br>of which were not returned to leases<br>                                                                                                    | RTING PERIOD rgas rs from: 3 tuple operator systems only. tuple operator systems only. the were produced                                                                                                    | NET BARRELS<br>                                                                                                    |
| Paper size<br>Pages per<br>sheet<br>Quality<br>Scale<br>Options                     | Letter 1 300 dpi Fit to page 100 Two-sided                        | •                  | SECTION II –  1. Does this system receive salt water from more than one operator?  3. Water received from producing properties during report  4. Water received from producing properties during report  5. Total barrels of water received during reporting period.  6. Total barrels of water received during reporting period.  6. Total barrels of water received during reporting period.  6. Total barrels of water received during reporting to be allocated/credited to be allocated/credited by Liquid hydrocarbons not required to be allocated/credited  7. Tolerance of liquid hydrocarbons not required to be allocated/credited  8. Excess skim liquid hydrocarbons not credited on Line 9.  1. Liquid hydrocarbons in storage beginning of reporting period 1.  2. Total liquid hydrocarbons skimmed during reporting period 1.  3. Liquid hydrocarbons in storage end of reporting period 1.  SEE Name(s) of gatherer(s) of liquid hydrocarbons sold:  1Anrt.  3Anrt.  3Anrt.  3                                                                                                    | OPERATIONS DATA FOR REPOI<br>2. Number of all leases and/or<br>wells that system gather<br>up period<br>during reporting period<br>that back to leases and/or gas wells from which<br>to back to leases served [Line 6 - Line 7]<br>that to leases and/or gas wells from which<br>to back to person back to properties ser<br>N V on back of this form)<br>ON III — STORAGE AND RUN<br>ried<br>o which were not returned to leases<br>Line 1 + Line 2 - Line 3 = Line 4]<br>                                                                                                    | RTING PERIOD rgas rs from: 3 tiple operator systems only they were produced wed (Line 8 - Line 9) N DATA TA TAAmt. 9Amt. 9 | NET BARRELS<br>                                                                                                    |
| Paper size<br>Pages per<br>sheet<br>Quality<br>Scale<br>Options<br>Print using syst | Letter 1 300 dpi Fit to page 100 Two-sided em dialog (Ctrl+Shift  | ▼<br>▼<br>t+P) [2] | SECTION II –      Does this system receive sail     water from more than one operator?     Water received from producing properties during report      Water received from non-brokuring properties during report      Water received from non-brokuring properties during report      Water received from non-brokuring properties during report      Water received from non-brokuring properties during report      Water received from non-brokuring properties during report      Water received from non-brokuring properties during report      Water received from non-brokuring reporting perties      Water received from non-brokuring properties during report      Doreanes dis liquid hydrocarbons net certeide as identifiable "slags" cred      Doreanes during liquid hydrocarbons net certeide as identifiable "slags"      I. Liquid hydrocarbons in storage beginning of reporting period      Doradi liquid hydrocarbons in storage red of reporting period      Liquid hydrocarbons in storage and of reporting period      State and the storage red of reporting period      Liquid hydrocarbons on storage red of reporting period      State and the storage red of reporting period      Liquid hydrocarbons on storage red of reporting period      Liquid hydrocarbons on storage red of reporting period      State and the storage red of reporting period      Liquid hydrocarbons on storage red of reporting period      Liquid hydrocarbons on storage red of reporting period      State and the storage red of reporting period      Liquid hydrocarbons on storage red of reporting period      Liquid hydrocarbons on storage red of reporting period      State and the storage red of reporting period      Liquid hydrocarbons on storage red of reporting period      Liquid hydrocarbons on storage red of reporting period      Carbon (Carbon (Carbon (Carbon (Carbon (Carbon (Carbon (Carbon (Carbon (Carbon (Carbon (Carbon (Carbon (Carbon (Carbon (Carbon (Carbon (Carbon (Carbon (Carbon (Carbon (Carbon (Carbon (Carbon (Carbon (Carbon (Carbon (Carbon (Carbon (Carb                                                        | OPERATIONS DATA FOR REPOI<br>. Number of all bases and/or<br>wells that system gather<br>up period<br>. Number of all bases and/or<br>mark 3 + Line 4                                                                                                    | RTING PERIOD rgas rs from: 3                                                                                                    | NET BARRELS<br>                                                                                                    |
| Paper size<br>Pages per<br>sheet<br>Quality<br>Scale<br>Options<br>Print using syst | Letter 1 300 dpi Fit to page 100 Two-sided tem dialog (Ctrl+Shift | ▼<br>▼<br>▼        | SECTION II –  1. Does this system receive sail water from more than one operator?  3. Water received from producing properties during report  4. Water received from non-brokuring properties during report  5. Total barrels of water received during reporting berriod II.  6. Total barrels of water received during reporting berriod II.  6. Total barrels in liquid hydrocarbons saltmend from water received  7. Toterance of liquid hydrocarbons not required to be allow  8. Excess skim liquid hydrocarbons not required to be allow  8. Excess skim liquid hydrocarbons not required to be allow  9. Equid hydrocarbons received as identifiable "slags" cred  9. Equid hydrocarbons not Lne 9 or 10. complete SECTIO  1. Equid hydrocarbons in storage beginning of reporting period  1. Total liquid hydrocarbons skid during reporting period  3. Total liquid hydrocarbons sid during reporting period  4. Liquid hydrocarbons sid during reporting period  4. Liquid hydrocarbons sid during reporting period  5. Total liquid hydrocarbons sid during reporting period  6. Liquid hydrocarbons sid during reporting period  6. Liquid hydrocarbons sid during reporting period  7. Total liquid hydrocarbons sid during reporting period  8. Liquid hydrocarbons sid during reporting period  8. Liquid hydrocarbons sid during reporting period  9. Liquid hydrocarbons sid during reporting period  9. Liquid hydrocarbons sid during reporting period  9. Liquid hydrocarbons sid and reporting period  9. Liquid hydrocarbons hydrocarbons side during reporting period  9. Liquid hydrocarbons hydrocarbonshydrocarbons hydrocarbons hydrocarbons hydrocarbons hydrocarb                                                   | OPERATIONS DATA FOR REPOI<br>. Number of all bases and/or<br>wells that system gathe<br>usy period<br>. Number of all bases and/or<br>during reporting period<br>. Number of all bases (Line 3 × 0.005). Mult<br>basic to leases filling 3 × 0.005). Mult<br>basic to lease served (Line 6 × 1.016 r) -<br>thet to bases served (Line 3 × 0.005). Mult<br>basic to lease served there of the served<br>N V on back of this form.)<br>ON III — STORAGE AND RUN<br>tod<br>od which were not returned to leases<br>                                                                                                    | RTING PERIOD rgas rs from: 3                                                                                                    | NET BARRELS<br>                                                                                                    |
| Paper size<br>Pages per<br>sheet<br>Quality<br>Scale<br>Options<br>?rint using syst | Letter 1 300 dpi Fit to page 100 Two-sided tem dialog (Ctrl+Shift | ▼<br>▼<br>▼        | SECTION II –  1. Does this system receive sail water from more than one operator?  3. Water received from producing properties during report  4. Water received from non-producing properties during report  5. Total barrels of water received during reporting berief II.  6. Total barrels of water received during reporting period II.  6. Total barrels of water received during reporting period II.  6. Total barrels of water received as identifiable "slags" cerel  8. Excess skim liquid hydrocarbons not required to be allow  8. Excess skim liquid hydrocarbons not calculated "slags" cerel  10. Eacress skim liquid hydrocarbons not ceredited on Line 9.  11. Liquid hydrocarbons is alonge beginning of reporting period II.  2. Total liquid hydrocarbons skimmed during reporting period II.  3. Total liquid hydrocarbons skimmed during reporting period II.  4. Liquid hydrocarbons skimmed during reporting period II.  5. Total liquid hydrocarbons skimmed during reporting period II.  6. Liquid hydrocarbons skimmed during reporting period II.  7. Total liquid hydrocarbons skimmed during reporting period II.  7. Liquid hydrocarbons skimmed during reporting period II.  8. Excess skim liquid hydrocarbons skimmed during reporting period II.  7. Liquid hydrocarbons skimmed during reporting period II.  8. Excess Skimmed hydrocarbons skimmed during reporting period II.  7. Annt. 9.  7. EXERTIFICATE:  1. declare under penalties prescribed in Sec. 91.14  7. Taxas Natural Resources Code, that I an authorized V  7. Marcel Science Science Sc                                                   | OPERATIONS DATA FOR REPOI<br>. Number of all bases and/or<br>wells that system gathe<br>system gathered<br>that system gathered<br>during reporting period<br>thate back to leases filter 8 - 10.000, Mult<br>back to leases served [Line 9 - 10.000, Mult<br>back to leases served [Line 9 - 10.000, Mult<br>back to leases served [Line 9 - 10.000, Mult<br>back to leases served [Line 9 - 10.000, Mult<br>back to leases and/or gas wells from which<br>but to be allocated back to properties served<br>N V on back of this form.)<br>ON III — STORAGE AND RUN<br>refed<br>od which were not returned to leases<br>chine 1 + Line 2 - Line 3 + Line 4<br>ECTION IV — GATHERER DA<br>ERRC #4.<br>3.<br>Di Signature<br>To back                                                                                                    | RTING PERIOD  rgas rs from: 3                                                                                                    | NET BARRELS<br>                                                                                                    |
| Paper size<br>Pages per<br>sheet<br>Quality<br>Scale<br>Options<br>Print using syst | Letter 1 300 dpi Fit to page 100 Two-sided tem dialog (Ctrl+Shift | ▼<br>▼<br>t+P) 2   | SECTION II —      Section and the operator?     Mater from more than one operator?     Mater received from producing properties during report      Water received from producing properties during report      Water received from non-producing properties during report      Water received from non-producing reporting berlief IL      Total laugh object-arbons submitted from water received      Totale arbon from the statement of the statement of the statement o                                                         | OPERATIONS DATA FOR REPOI<br>2. Number of oil beases and/or<br>wells that system gathe<br>ag period<br>during reporting period<br>during reporting period<br>During reporting period<br>during reporting period<br>d | RTING PERIOD  rgas rs from: 3                                                                                                    | NET BARRELS<br>                                                                                                    |
| Paper size<br>Pages per<br>sheet<br>Quality<br>Scale<br>Options<br>Print using syst | Letter 1 300 dpi Fit to page 100 Two-sided tem dialog (Ctrl+Shift | ▼<br>▼<br>t+P) [2] | SECTION II –      Section and several and an one operator?     Mater from more than one operator?     Mater received from producing properties during reports     Water received from producing properties during report     Water received from producing properties during report     Total barrels of water received during reporting profile     Total barrels of water received during reporting to be allow     Totariance of liquid hydrocarbons not reduced received     Toterance of liquid hydrocarbons not cellited on Line 9,     If any amount is shown on Line 9 or 10, compared SECTIO     Second liquid hydrocarbons is ballowed from the second of the second during reporting pertor     Stadi liquid hydrocarbons solt during reporting pertor     Total liquid hydrocarbons is allowed during reporting pertor     Stadi liquid hydrocarbons and during reporting pertor     Stadi liquid hydrocarbons and and and and and that dat     and facts stated herein are true correct, and complete     to the basis of data during reporting herein during the stade herein are true correct.                                                                                                    | OPERATIONS DATA FOR REPOI<br>OPERATIONS DATA FOR REPOI<br>wells that system gather<br>ag period<br>are lack to lease sufficient and the system gather<br>during reporting period<br>area lack to lease sufficient and the system gather<br>but to be allocated back to properties are<br>Nor an back of his form i<br>ON III — STORAGE AND RUN<br>risd<br>of which were not returned to leases<br>and 1 + Line 2 - Line 3 = Line 4                                                                                                    | RTING PERIOD rgas rs from: 3                                                                                                    | NET BARRELS<br>                                                                                                    |

Now check out with using Fit to Page – more room on the left-edge:

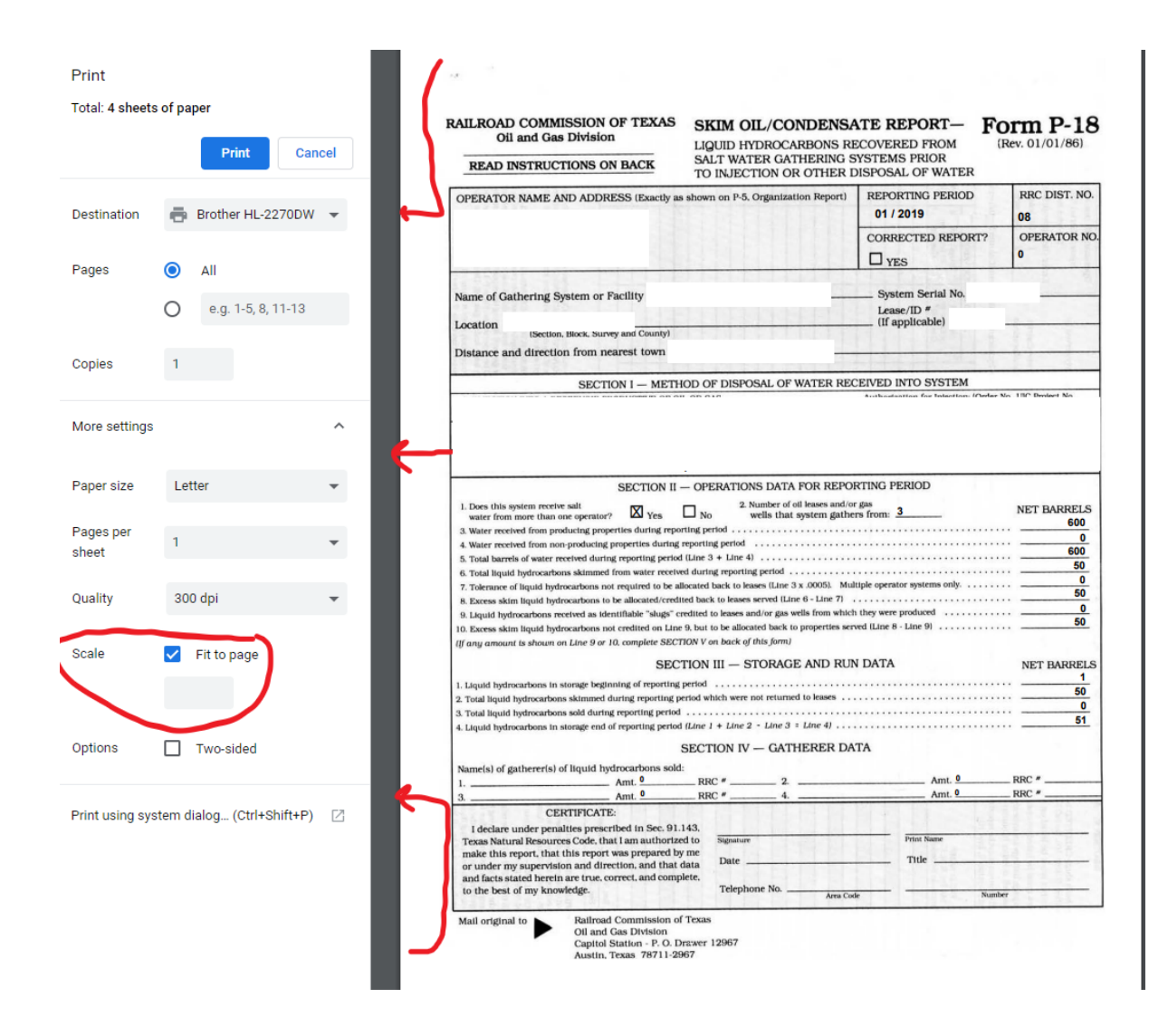

• By doing these steps for now, you can print without having any information cut off the left edge.

Should you need any other assistance, please contact us at <a href="mailto:support@tanklogix.com">support@tanklogix.com</a>